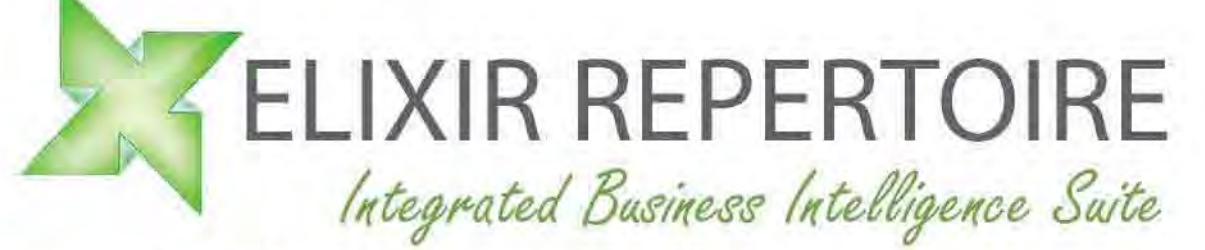

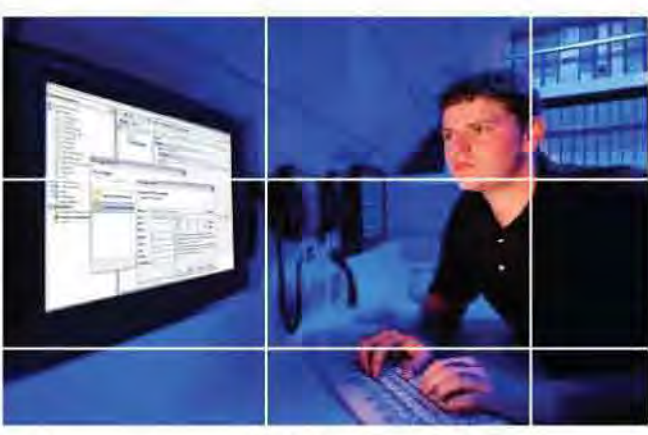

# Intelligence On Demand

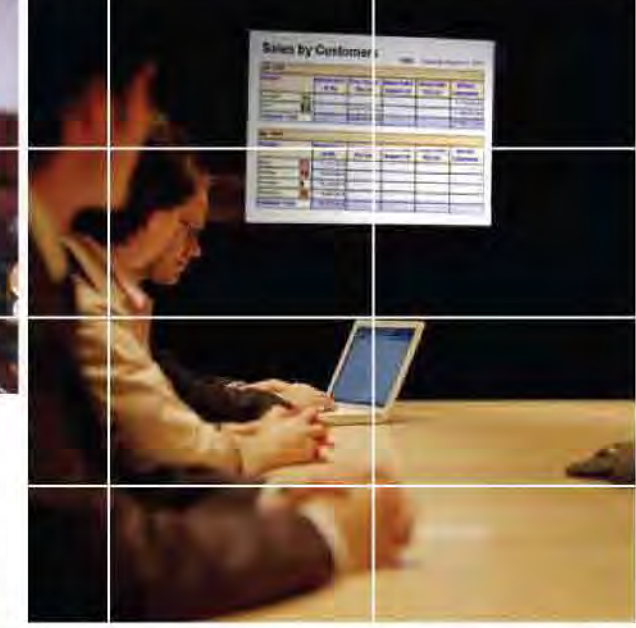

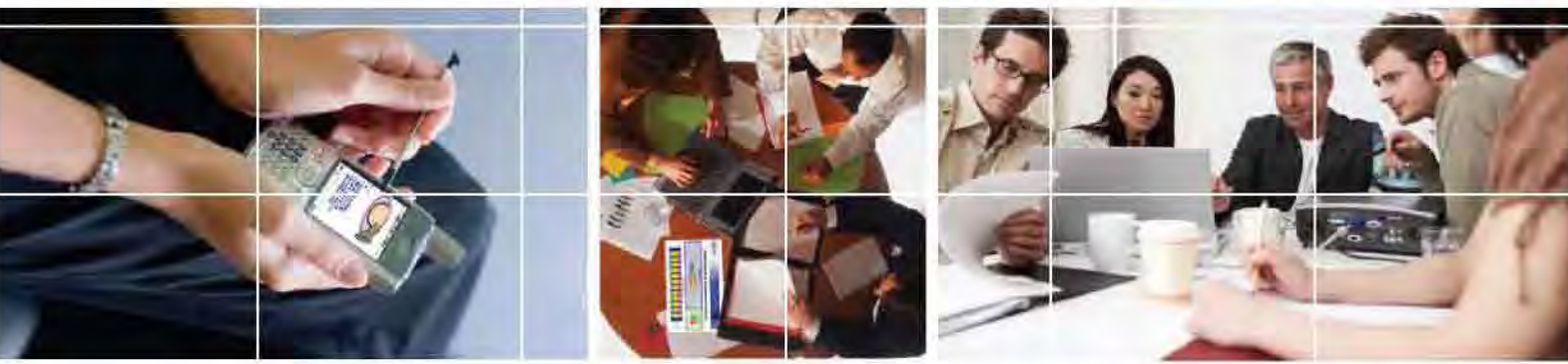

# Using JDBC Data Source with DB2

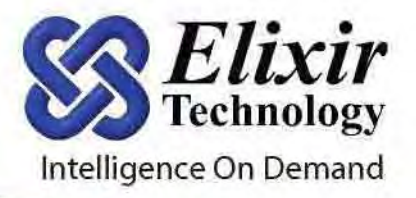

# Using JDBC Data Source with DB2

Elixir Repertoire provides DB2 connectivity with JDBC Data Source via DB2 Universal JDBC driver (Type 4).

#### Prerequisites

Below is a list of prerequisites needed for a successful connection to DB2.

1) DB2 Universal JDBC driver jar files:

db2jcc.jar

db2jcc\_javax.jar

db2jcc\_license\_cu.jar

They can be found in the DB2 installation directory, e.g. C:\Program Files\IBM\SQLLIB\java.

- 2) TCP is set, with a default port number of 50000.
- 3) All DB2 services are started.
- 4) DB2 Universal JDBC driver is deployed in Elixir Repertoire ext directory. The same applies to Elixir Repertoire Server.

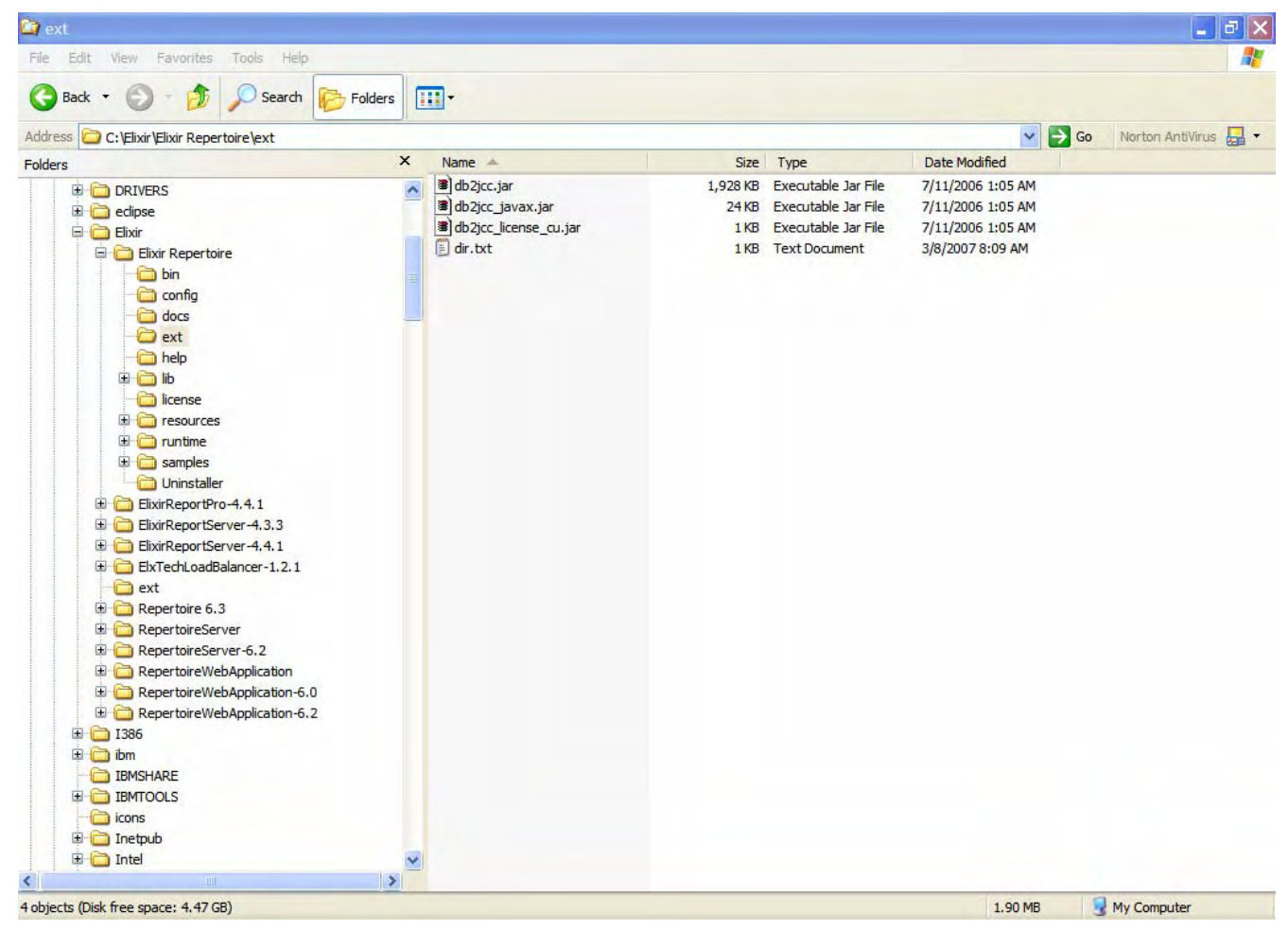

| Control Center - DB2COPY1                                                                                                    |                                   |                    |               |               |               |                          | _ 7    | ×   |
|----------------------------------------------------------------------------------------------------|-----------------------------------|--------------------|---------------|---------------|---------------|--------------------------|--------|-----|
| Control Center Selected Edit View Tools Help                                                                                                    | 1                                 |                    |               |               |               |                          |        |     |
| 898630                                                                                                    | < ख़ ≔ < ?                        |                    |               |               |               |                          |        |     |
| Dbject View                                                                                                    |                                   |                    |               |               |               |                          |        |     |
| Control Center                                                                                                    | ELIXIR-ZHUBO - DB2 - SAMPLE - Tab | les                |               |               |               |                          |        |     |
| 🖬 🛅 All Systems                                                                                                    | Name                              | ≙ Schema≙          | Table space ⇔ | Comment≙ Inde | table space ≙ | Large data table space ≙ | Tvpe≙  |     |
| 🖮 🛅 All Databases                                                                                                    | ACT .                             | ZHUBO              | USEBSPACE1    |               |               |                          | T      | 1   |
| SAMPLE                                                                                                    |                                   | ZHUBO              | USEBSPACE1    |               |               |                          | S      |     |
| 🗁 Tables                                                                                                    |                                   | 741100             | LICEDEDACE1   |               |               |                          | т      |     |
| 🛅 Views                                                                                                    |                                   | 741100             | USERSPACE1    |               |               |                          | T      |     |
| 🛅 Aliases                                                                                                    |                                   | 2000               |               |               |               |                          | -<br>- |     |
| 🛅 Nicknames                                                                                                    |                                   | ZHUBU              | USERSPACET    |               |               |                          | -      |     |
| 🗄 🛅 Cache Objects                                                                                                    |                                   | ZHUBO              | USERSPACET    |               |               |                          |        |     |
| Triggers                                                                                                    |                                   | ZHUBU              | USERSPACET    |               |               |                          | 1      |     |
| 🛅 Schemas                                                                                                    |                                   | ZHOBO              | IBMDB2SAM     |               |               |                          | T      |     |
| 🛅 Indexes                                                                                                    | EMPPROJACT                        | ZHUBO              | USERSPACE1    |               |               |                          | Т      |     |
| 🛅 Table Spaces                                                                                                    | FED_CACHE_MQTS SYSTOOLS IBMDB2SAM |                    |               |               |               |                          | Т      |     |
| Event Monitors                                                                                                    | FED_CACHE_OPTIONS                 | SYSTOOLS           | IBMDB2SAM     |               |               |                          | Т      |     |
| 🛅 Buffer Pools                                                                                                    | HMON_ATM_INFO SYSTOOLS SYSTOOLSP  |                    |               |               |               |                          | T      | ~   |
| Application Objects                                                                                                    | <                                 |                    | III.          |               | -             |                          | >      |     |
| User and Group Objects                                                                                                    | 125 of 125 items displa           | ayed               | 14 該 日        |               | Default View  | •                        | * v    | ïew |
| Image: Section of the section of the section of | Table - EMP RESUME                | Table - EMP RESUME |               |               |               |                          |        |     |
|                                                                                                    | Schema : ZHUBO                    | Columns            |               |               |               |                          |        | _   |
|                                                                                                    | Creator : ZHUBO                   | Key                | Name          | Data type     | Length        | Nullable                 |        |     |
|                                                                                                    | Lolumns : 4                       | 🦂 EMPNO            |               | CHARACTER     | 6             | No                       |        |     |
|                                                                                                    | Actions:                          | 🧀 RESUME           | _FORMAT       | VARCHAR       | 10            | No                       |        |     |
|                                                                                                    | Open Open                         | RESUME             |               | CLOB          | 5120          | Yes                      |        |     |
|                                                                                                    | Show Related Objects              |                    | WID           | CHARACTER     | 40            |                          |        |     |
|                                                                                                    | Create New Table                  |                    |               |               |               |                          |        |     |
|                                                                                                    |                                   |                    |               |               |               |                          |        | _   |

You can verify DB2 setup by viewing tables in the DB2 Control Panel.

#### Creating a JDBC Data Source in Elixir Repertoire

Please follow the steps below to create a JDBC Data Source in Elixir Repertoire.

 Input JDBC connection parameters in the wizard Database Name: SAMPLE
Host: <your host>
Port: 50000
JDBC Driver Class Name: com.ibm.db2.jcc.DB2Driver
User Name: db2admin
Password: <your password>

URL: jdbc:db2://[Host]:[Port]/[DatabaseName]

| Define JI<br>Enter JDF | rce Wizar<br>DBC Dat<br>3C datasor | rd<br>E <b>asource</b><br>urce parameters |        | E |  |  |  |
|------------------------|------------------------------------|-------------------------------------------|--------|---|--|--|--|
| Name:<br>Description:  | DB2                                |                                           |        |   |  |  |  |
| JDBC J                 | INDI Po                            | ol                                        |        |   |  |  |  |
| Driver Sug             | gestions:                          | IBM DB2 Universal driver                  |        | - |  |  |  |
| Driver:                |                                    | com.ibm.db2.jcc.DB2Driver                 |        |   |  |  |  |
| URL:                   |                                    | jdbc:db2://localhost:50000/SAMPLE         |        |   |  |  |  |
| liser:                 | dh2admi                            | n                                         |        |   |  |  |  |
| 0.0011                 |                                    |                                           | 12 Lie |   |  |  |  |

2) Click **Next** and type a SQL statement to retrieve records from a DB2 table. For example:

SELECT \* FROM ADMINISTRATOR.DEPARTMENT

Please note the schema name ADMINISTRATOR should be changed to your own schema name in the DB2 instance.

Alternatively, the SQL statement can be generated using Query Builder.

3) Click **Infer Schema** to get a schema inferred from the SQL statement.

|    |        | Inf      | er Schema |        |
|----|--------|----------|-----------|--------|
|    | Column | Name     |           | Туре   |
| -  | 1      | DEPTNO   |           | String |
|    | 2      | DEPTNAME |           | String |
|    | 3      | MGRNÖ    |           | String |
| _  | 4      | ADMRDEPT |           | String |
|    | 5      | LOCATION |           | String |
| 8] |        |          |           |        |

4) Verify the result of the SQL Statement execution by clicking **Load Data** in the **Data** tab.

| Data     |                              |          |          |              |              |                |      |
|----------|------------------------------|----------|----------|--------------|--------------|----------------|------|
| [Result] | ▼ 🗐                          | •        | l 🖨 🖻 Si | howing 14 re | cords 🔲 Coun | nt All Records |      |
| DEPTNO   | DEPTNAME                     | MGRNO    | ADMRDEPT | LOCATION     |              |                | <br> |
| (String) | (String)                     | (String) | (String) | (String)     |              |                |      |
| A00      | SPIFFY COMPUTER SERVICE DIV. | 000010   | A00      |              |              |                |      |
| B01      | PLANNING                     | 000020   | A00      |              |              |                |      |
| C01      | 01 INFORMATION CENTER        |          | A00      |              |              |                |      |
| D01      | DEVELOPMENT CENTER           |          | A00      |              |              |                |      |
| D11      | MANUFACTURING SYSTEMS        | 000060   | D01      |              |              |                |      |
| D21      | ADMINISTRATION SYSTEMS       | 000070   | D01      |              |              |                |      |
| E01      | SUPPORT SERVICES             | 000050   | A00      |              |              |                |      |
| E11      | OPERATIONS                   | 000090   | E01      |              |              |                |      |
| E21      | SOFTWARE SUPPORT             | 000100   | E01      |              |              |                |      |
| F22      | BRANCH OFFICE F2             |          | E01      |              |              |                |      |
| G22      | BRANCH OFFICE G2             |          | E01      |              |              |                |      |
| H22      | BRANCH OFFICE H2             |          | E01      |              |              |                |      |
| 122      | BRANCH OFFICE 12             |          | E01      |              |              |                |      |
| J22      | BRANCH OFFICE J2             |          | E01      |              |              |                |      |
|          |                              |          |          |              |              |                |      |

#### Using DB2 Store Procedure

You can use DB2 stored procedure with Elixir Repertoire JDBC Data Source.

1) Create a stored procedure in IBM Development Center.

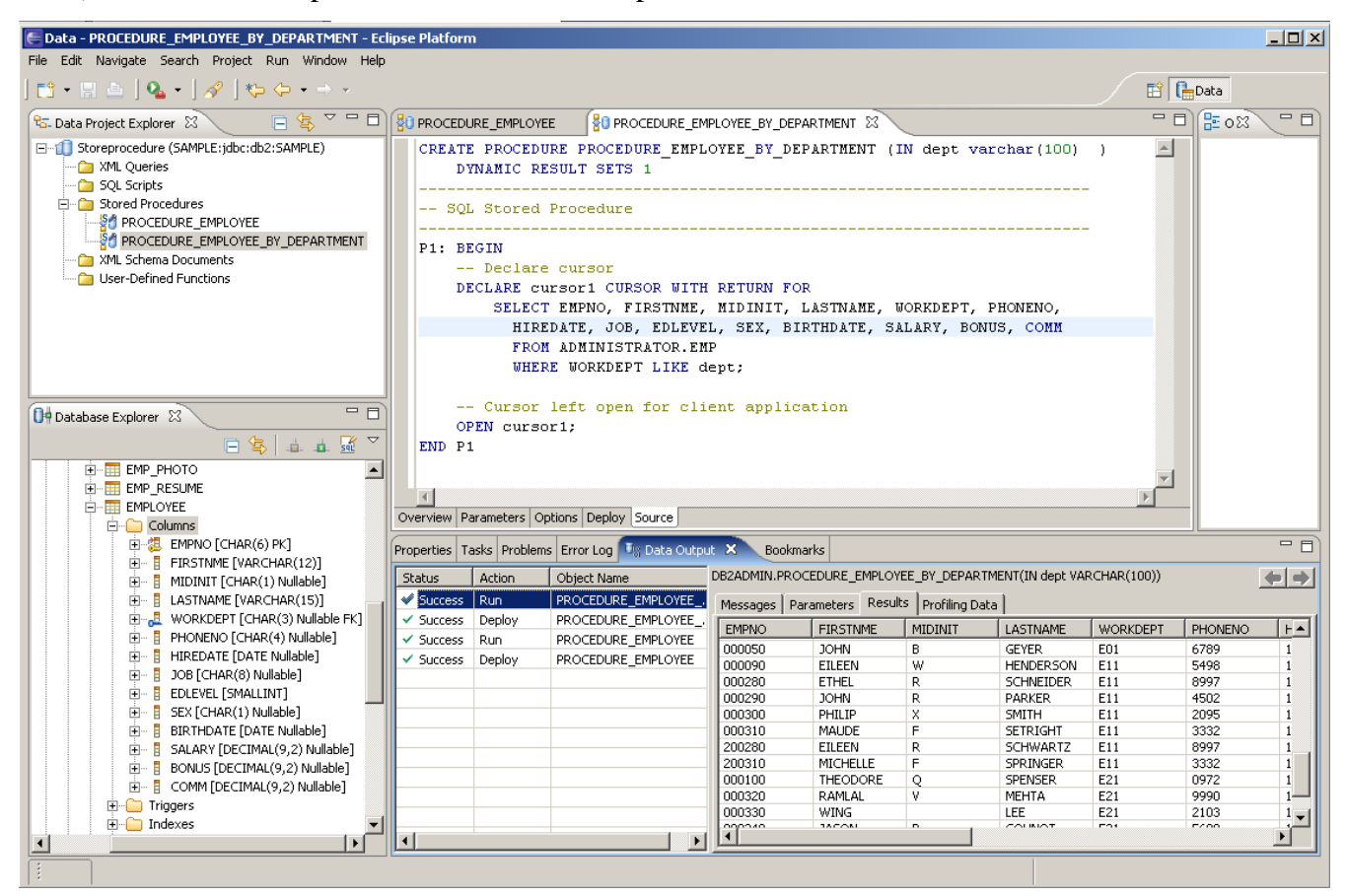

The stored procedure to be created is:

CREATE PROCEDURE PROCEDURE\_EMPLOYEE\_BY\_DEPARTMENT (IN dept varchar(100) ) DYNAMIC RESULT SETS 1

-----

-- SQL Stored Procedure

P1: BEGIN

-- Declare cursor

DECLARE cursor1 CURSOR WITH RETURN FOR SELECT EMPNO, FIRSTNME, MIDINIT, LASTNAME, WORKDEPT, PHONENO, HIREDATE, JOB, EDLEVEL, SEX, BIRTHDATE, SALARY, BONUS, COMM FROM ADMINISTRATOR.EMP WHERE WORKDEPT LIKE dept;

-- Cursor left open for client application OPEN cursor1;

END P1

The IN parameter *dept* is of type varchar.

- 2) Use the wizard provided to create a SELECT statement and test the procedure in IBM Development Center.
- 3) In the JDBC Data Source wizard, enter the SQL statement as:

call procedure-name[([parameter][,[parameter]]...)].

For example:

call DB2ADMIN.PROCEDURE\_EMPLOYEE\_BY\_DEPARTMENT('A001')

Dynamic parameters can be defined inside the SQL statement with the following syntax:

\${LabelName#FieldType#DefaultValue}

In this case the field type used is **lookup** and the first parameter is a repository URL to a data source file while the second parameter is the field name. **lookup** is a pre-defined function to look up values in a data source based on the supplied field name. Those values are then used to populate a combo box presented to users for selection.

For example:

*\${DEPT#lookup(/ElixirSamples/DataSource/JDBC/DB2-V9/DEPT.ds,DEPTNO)* 

The complete SQL statement with dynamic parameters is:

#### call DB2ADMIN.PROCEDURE\_EMPLOYEE\_BY\_DEPARTMENT(

'\${DEPT#lookup(/ElixirSamples/DataSource/JDBC/DB2-V9/DEPT.ds,DEPTNO)#%}

| , | ١ |
|---|---|
|   | J |

| Totasource Wizard                                                   | ×                   |
|---------------------------------------------------------------------|---------------------|
| <b>Define JDBC Datasource</b><br>Enter SQL or use the Query Builder | E                   |
| SQL Callable                                                        |                     |
| (<br>'\${DEPT#lookup(/ElixirSamples/DataSource/JDBC/DB2-V9/<br>)    | DEPT.ds,DEPTNO)#%}' |
|                                                                     |                     |

4) Verify the result of the SQL Statement execution by clicking **Load Data** in the **Data** tab. Notice the Dynamic Parameters dialog shown with a combo box named **DEPT**: and a list of items for selection retrieved from the specified data source and field in the SQL statement.

| 🖓 Dyna         | amic Parameters                            |               |
|----------------|--------------------------------------------|---------------|
| Dynar<br>Enter | nic Parameters<br>dynamic parameter values |               |
| DEPT:          | A00                                        |               |
|                | Previnus Next                              | Finish Cancel |

| Data     |                                                            |          |           |          |          |                              |          |       |
|----------|------------------------------------------------------------|----------|-----------|----------|----------|------------------------------|----------|-------|
| [Result] | [Result] 🔽 🗐 🧄 🔚 🎒 🐚 Showing 5 records 🗌 Count All Records |          |           |          |          |                              |          |       |
| EMPNO    | FIRSTNME                                                   | MIDINIT  | LASTNAME  | WORKDEPT | PHONENO  | HIREDATE                     | JOB      | EDLE\ |
| (String) | (String)                                                   | (String) | (String)  | (String) | (String) | (Date)                       | (String) | (Sho  |
| 000010   | CHRISTINE                                                  | I        | HAAS      | A00      | 3978     | Fri Jan 01 00:00:00 SGT 1965 | PRES     | 18    |
| 000110   | VINCENZO                                                   | G        | LUCCHESSI | A00      | 3490     | Fri May 16 00:00:00 SGT 1958 | SALESREP | 19    |
| 000120   | SEAN                                                       |          | O'CONNELL | A00      | 2167     | Thu Dec 05 00:00:00 SGT 1963 | CLERK    | 14    |
| 200010   | DIAN                                                       | J        | HEMMINGER | A00      | 3978     | Fri Jan 01 00:00:00 SGT 1965 | SALESREP | 18    |
| 200120   | GREG                                                       |          | ORLANDO   | A00      | 2167     | Fri May 05 00:00:00 SGT 1972 | CLERK    | 14    |

#### Using Elixir Report to view image stored as Blob database type

- 1) Follow step 1 from **Creating a JDBC Data Source in Elixir Repertoire**.
- 2) Enter the SQL statement.

SELECT \* FROM ADMINISTRATOR.EMP\_PHOTO

3) Click Infer Schema.

| Defin<br>Enter | e JDBC | Datasource<br>or infer from a data query |                    |  |  |
|----------------|--------|------------------------------------------|--------------------|--|--|
|                |        | Infer Schema                             | 3                  |  |  |
| D              | Column | Name                                     | Туре               |  |  |
|                | 1      | EMPNO                                    | String             |  |  |
|                | 2      | PHOTO_FORMAT                             | String             |  |  |
| ×              | 3      | PICTURE                                  | Blob               |  |  |
| ~              | 4      | EMP_ROWID                                | String             |  |  |
| Δ              |        |                                          |                    |  |  |
| $\nabla$       |        |                                          |                    |  |  |
|                |        |                                          |                    |  |  |
|                |        |                                          |                    |  |  |
|                |        |                                          |                    |  |  |
|                |        |                                          |                    |  |  |
|                |        | i                                        | 1                  |  |  |
|                |        | Previous                                 | Next Finish Cancel |  |  |

Images stored as Blob objects will be automatically assigned the SQL Blob type.

- K Elixir Perspective 6.3.0 - - × Elixir Repository 🗋 📑 ? ■ - 33 🛅 /ElixirWorkspace/Blob.rml ER\_Exercises 🔄 Report 📋 Layout 🕼 Functions ElixirSamples Zoom: 100% 🔻 Section: Section 1 P. I. I. I. P. I. I. I. P. I. I. I. P. I. I. I. P. I. I. P. I. J. I. P. R Data Shapes Page Header 👌 Default Aa Section Header EMPNO : String PHOTO\_FORMAT : String T DB2 Blob Object PICTURE : Blob EMP\_ROWID : String . 1 Properties Image Scripts -Image Type: Field -DataSource: <Section DataSource> ▼ Add ----Column Name Туре B EMPNO String Detail String PHOTO FORMAT E8 PICTURE Blob Section Footer EMP\_ROWID String 一十二 Page Footer 11 8 RTF A 6 Ok Apply Cancel
- 4) Create a report to show a Blob object as image.

5) Render report.

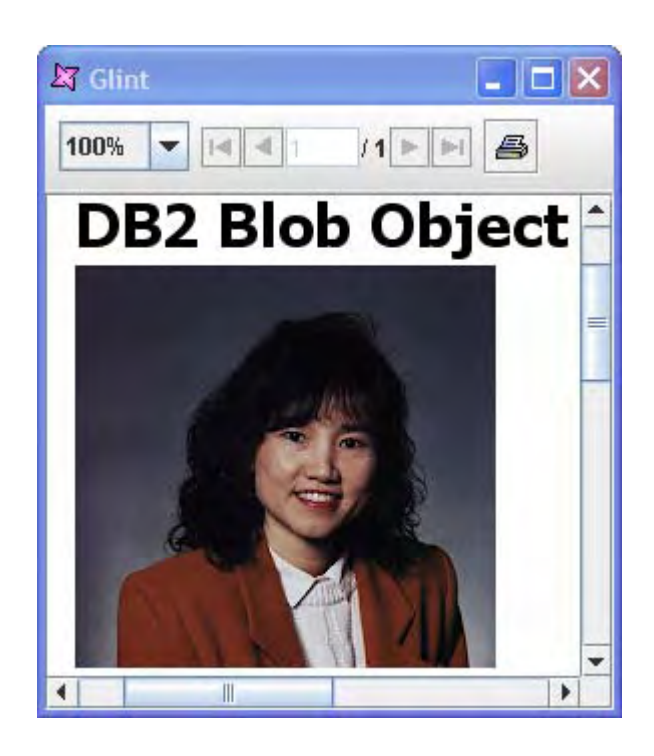

### Summary

Elixir Repertoire offers a wide array of functionalities for maximum business impact, while leveraging Java Standard & Enterprise Edition for cross-platform compatibility. Satisfied customers worldwide rely on Elixir Repertoire to improve operations efficiency as well as increase corporate profitability.

For additional information, please contact Elixir at sales@elixirtech.com

# About Elixir Technology Pte Ltd

Elixir Technology provides a Unified Business Intelligence Platform for end-to-end information life cycle coverage from Extraction-Transformation-Loading (ETL), Data Aggregation, Cube, Reporting, Dashboard and Activation. Our flagship product, Elixir Report, has garnered over 600 customers across 50 countries in various verticals such as government, financial services, telecommunications, healthcare, retail, and technology. Going beyond enterprise reporting needs, our Integrated Business Intelligence Suite, Elixir Repertoire, is designed to further empower our customers toward becoming intelligent enterprises, where critical information is readily available to drive decisions and actions. Elixir Technology is headquartered in Singapore, with an R&D arm in UK. Through a network of partners, Elixir's products are represented in many parts of the world across major continents including Asia, America, and Europe. For more information, please visit www.elixirtech.com.

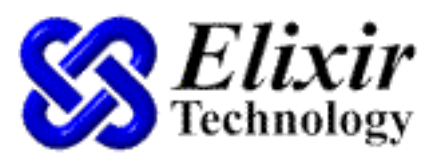

Intelligence On Demand

Elixir Technology Pte Ltd 50 Armenian Street, #04-04 Wilmer Place Singapore 179938 Tel: +65 6532 4300 Fax: +65 6532 4255 Email: sales@elixirtech.com Website: www.elixirtech.com